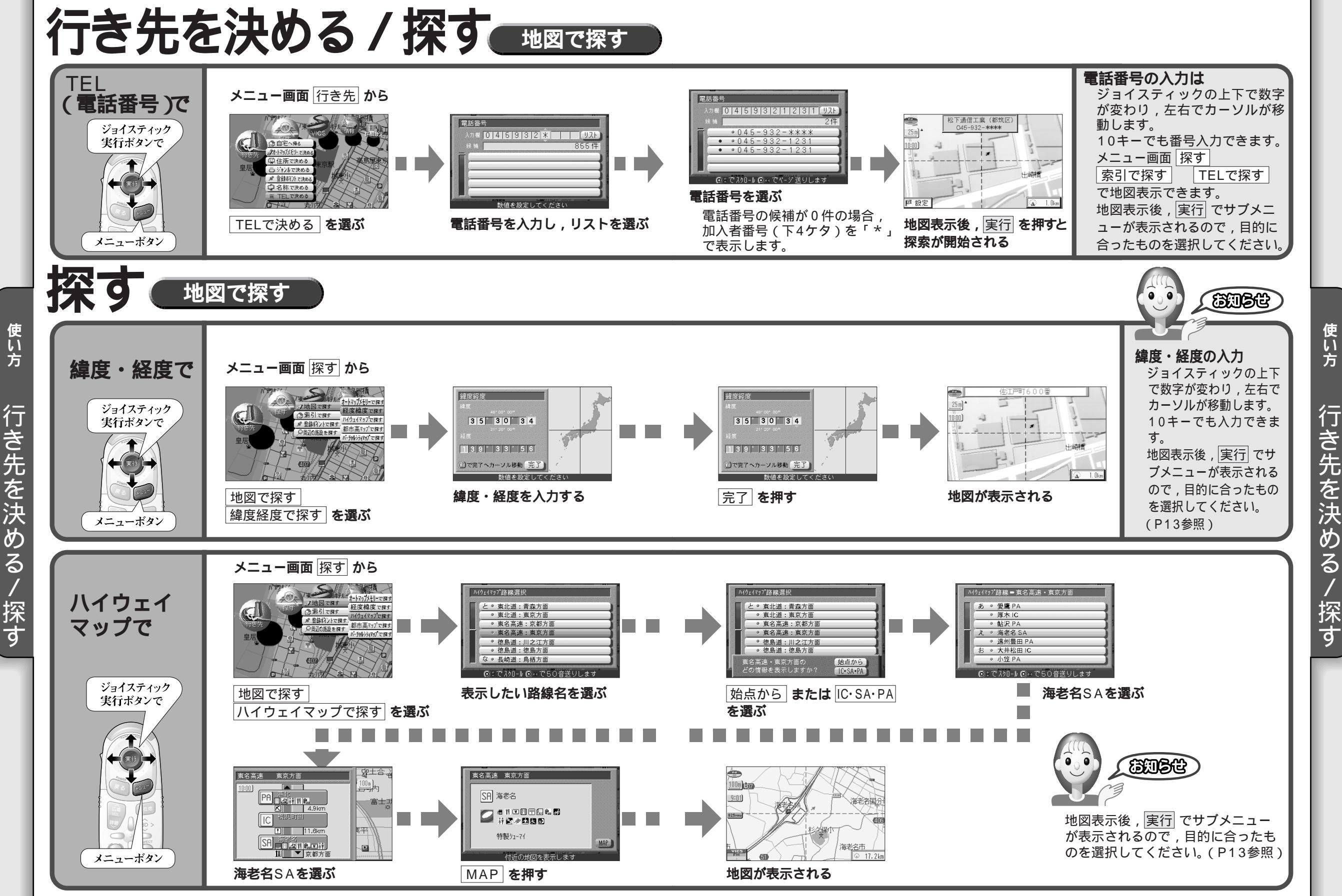

行き先を決め 3 / 探す

32

33

使い方

/